Im oberen Bereich auf das WLAN-Symbol klicken.

Dann auf "Open Network Preferences" klicken.

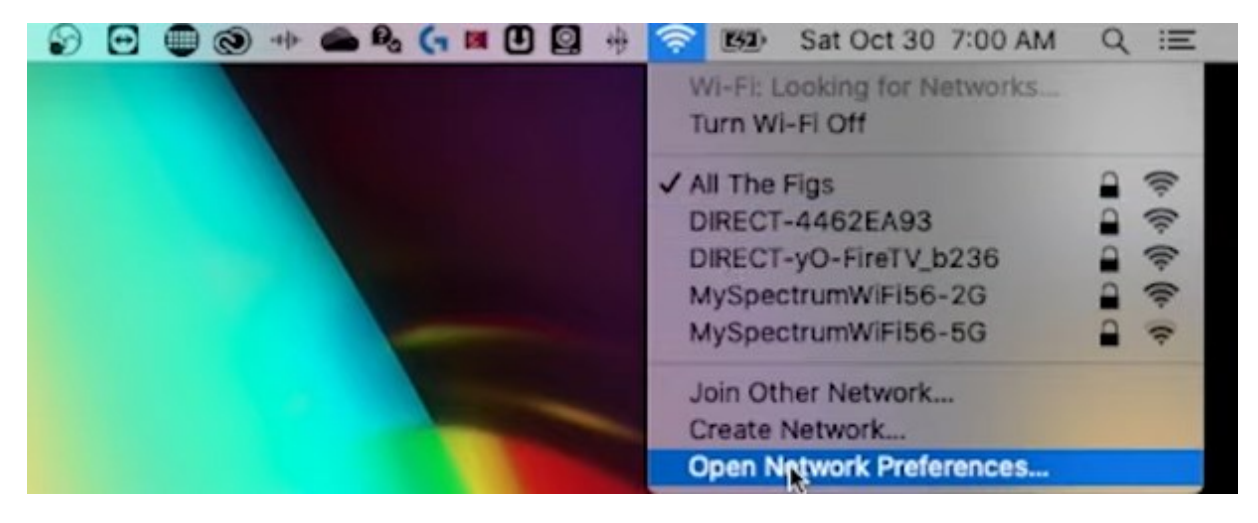

Dann unten rechts auf "Advanced" klicken.

|                                                                                                    | Network                                                                                                    | Q, Search                  |
|----------------------------------------------------------------------------------------------------|----------------------------------------------------------------------------------------------------|----------------------------|
| Loca                                                                                                    | tion: Automatic                                                                                                    | •                          |
| Wi-Fi         Connected         Bluetooth PAN         Not Connected         USB 10/00 LAN         Not Connected         Display Ethernet         Not Connected         Display Ethernet         Not Connected         Display FireWire         Not Connected         Not Connected         Not Connected         Not Connected         Not Connected         Not Connected         Not Connected | Status: Connected<br>Network Name: All The Figs<br>Automatica<br>Ask to join<br>Ask to join<br>Known netwo<br>no known net<br>to manually s | Turn Wi-Fi Off             |
| + - &-                                                                                                    | Show Wi-Fi status in menu bar                                                                                                    | Advanced ?<br>Revert Apply |

In der folgenden Übersicht das löschende WLAN suchen und markieren.

Danach die Löschung durch klicken auf das "-"-Symbol durchführen.

Abschließend mit "OK" bestätigen.

| WI-FI TCP/IP DNS WIN                   | IS 802.1X Proxies  | Hardware  |
|----------------------------------------|--------------------|-----------|
| Preferred Networks:                    |                    |           |
| Network Name                           | Security           | Auto-Join |
| All The Figs                           | WPA2/WPA3 Personal | ×         |
| IHG Connect                            | None               |           |
| GamingGuest                            | None               |           |
| MarriottBonvoy_Guest                   | None               |           |
| PSE_Employee                           | WPA2/WPA3 Personal |           |
| PG_Smrt_WiFi                           | WPA2/WPA3 Personal |           |
| + - Drag networks into the order ye    | ou prefer.         |           |
| Remember networks this compute         | r has joined       |           |
| Require administrator authorization to | DC                 |           |
| Create computer-to-computer r          | etworks            |           |
| Change networks                        |                    |           |
| Turn Wi-Fi on or off                   |                    |           |
|                                        |                    |           |
|                                        |                    |           |

Danach die Änderungen mit "Apply" übernehmen.

| ••• <> ==                                                                                                    | Network                         | Q Search             |
|----------------------------------------------------------------------------------------------------|---------------------------------|----------------------|
| • Wi-Fi                                                                                                    | on: Automatic<br>Status: On     | Turn Wi-Fi Off       |
| <ul> <li>Bluetooth PAN<br/>Not Connected</li> <li>USB 10/00 LAN<br/>Not Connected</li> <li>Display Ethernet<br/>Not Connected</li> <li>Display FireWire<br/>Not Connected</li> <li>ThundeIt Bridge<br/>Not Connected</li> </ul> | Network Name: No network        | selected             |
| + - &-                                                                                                    | ☑ Show Wi-Fi status in menu bar | Advanced ?<br>Revert |

Um sich mit einem bestimmten WLAN zu verbinden – oben rechts auf das WLAN-Symbol und danach auf das entsprechende WLAN klicken.

| Sat Oct 30 7:01 AM                            | Q | Ξ    |
|-----------------------------------------------|---|------|
| Wi-Fi: Looking for Networks<br>Turn Wi-Fi Off |   |      |
| All The Figs                                  | • | ()   |
| DIRECT-4462EA93                               | - | ((1- |
| DIRECT-yO-FireTV_b236                         | - | ((:- |
| MySpectrumWiFi56-2G                           | - | (1-  |
| MySpectrumWiFi56-5G                           | - | (1:  |
| Join Other Network                            |   |      |
| Create Network                                |   |      |
| Open Network Preferences                      |   | -    |

Dann sollte folgende Maske zur Eingabe des Kennworts erscheinen.

| 6 | WPA2 password.                                                                                                    |
|---|----------------------------------------------------------------------------------------------------|
| • | You can also access this Wi-Fi network by bringing your Ma<br>near any iPhone, iPad, or Mac which has connected to this<br>network and has you in their contacts. |
|   | Password: ••••••                                                                                                    |
|   | Show password                                                                                                    |
|   | 🛃 Remember this network                                                                                                    |
|   | <b>N</b>                                                                                                    |
|   | Canaal                                                                                                    |